# **Advanced Experimental Mechanics**

論文投稿説明書

# (Editorial Manager)

Ver. 2

# 2019年6月

日本実験力学会 AEM 編集委員会

日本実験力学会発行の英語論文誌「Advanced Experimental Mechanics」への論文投稿は, Editorial Manager より行います. この論文投稿マニュアルでは,その流れを説明します.

論文投稿にあたっては、「Advanced Experimental Mechanics」の Web ページ

#### http://jsem.jp/journal/aem/

をご覧頂き,本誌の目的や査読システムを予めご確認下さい. 投稿に必要なテンプレートファ イルも,この Web ページからダウンロードして頂けます.

### [1] Editorial Manager を開く

・ブラウザで "https://www.editorialmanager.com/j-aem/default.aspx" を開きます.

| Advanced Experimental Mechanics                                                   |
|-----------------------------------------------------------------------------------|
| Please Enter the Following Insert Special Character                               |
| Username:<br>Password:                                                            |
| Author Login Reviewer Login Editor Login Publisher Login                          |
| Send Login Details Register Now Login Help                                        |
| Author Manual (Japanese)<br>Author Manual (English)<br>Reviewer Manual (Japanese) |
| Reviewer Manual (English)                                                         |
|                                                                                   |

# [2] ログインする

※ログインアカウントを取得済みの場合

・"Username", "Password"を入力した後, "Author Login"ボタンをクリックし, [4] へ進んで下さい.

※はじめて投稿する場合

・"Register Now"をクリックし、[3] へ進んで下さい.

| Choose a Registration Method                                                                                                    | Insert Special Character                                                                                                    |  |
|----------------------------------------------------------------------------------------------------|----------------------------------------------------------------------------------------------------|--|
| Retrieve your details from the ORCID registry:                                                                                                    |                                                                                                    |  |
| Use My ORC<br>Or type in your details and continue to re<br>Given/First Name*<br>Family/Last Name*<br>E-mail Address*<br>WARNING - If you think you already have an e                                                                                                    | gister without using ORCID:                                                                                                    |  |
| Reviewer, or Editor) in this system, please DO<br>delays or prevent the processing of any review<br>unsure if you are already registered, click the '<br>If you are registering again because you want i<br>changes must be made to your existing inform<br>Information' link on the menu bar. If you are u<br>please contact the editorial office. | NOT register again. This will cause<br>or manuscript you submit. If you are<br>Forgot Your Login Details?' button.<br>to change your current information,<br>ation by clicking the 'Update My<br>insure how to perform these functions,                                                                                                    |  |
|                                                                                                    | Choose a Registration Method Retrieve your details from the ORCID reg Use My ORC Or type in your details and continue to re Given/First Name* Family/Last Name* E-mail Address* WARNING - If you think you already have an e Reviewer, or Editor) in this system, please DO delays or prevent the processing of any review unsure if you are already registered, click the ' If you are registering again because you want changes must be made to your existing inform Information' link on the menu bar. If you are u please contact the editorial office. Cancel Forgot Your |  |

・"Given/First Name", "Family/Last Name", "E-mail Address"を入力後, "Continue"ボタンをク リックし, 次へ進んで下さい.

※E-mail Address が既に登録されている場合は、"Duplicate Registration"のエラーが表示されます. "Forget Your Login Details?"をクリックすると、以前の登録情報(Username)が E-mail アドレスに送られますので、指示に従ってパスワードを変更して下さい.

<Login Details> ログイン情報の入力

| Login Details               | Insert Special Character                                                                                                    |
|-----------------------------|----------------------------------------------------------------------------------------------------|
|                             | The username you choose must be unique within the system.<br>If the one you choose is already in use, you will be asked for<br>another. |
| Enter preferred user name * |                                                                                                    |
| Password *                  | Password Rules                                                                                                    |
| Politica Password *         |                                                                                                    |

・ログイン用の"Username", "Password"を入力して下さい.

### <Personal Information> 個人情報の入力

|                            | Insert Special Character                                                                                                    |
|----------------------------|----------------------------------------------------------------------------------------------------|
| Personal Information       |                                                                                                    |
| Title                      | (Mr., Mrs., Dr., etc.)                                                                                                    |
| Given/First Name *         |                                                                                                    |
| Middle Name                |                                                                                                    |
| Family/Last Name *         |                                                                                                    |
| Degree                     | (Ph.D., M.D., etc.)                                                                                                    |
| Preferred Name             | (nickname)                                                                                                    |
| Primary Phone              | (including country code)                                                                                                    |
| Secondary Phone            | (including country code)                                                                                                    |
| Secondary Phone is for     | Mobile Beeper Home Work Admin. Asst.                                                                                                    |
| Fax Number                 | (including country code)                                                                                                    |
| E-mail Address *           |                                                                                                    |
|                            | If entering more than one e-mail address, use a semi-colon<br>between each address (e.g.,<br>joe@thejournal.com;joe@yahoo.com) Entering a second<br>e-mail address from a different e-mail provider decreases the<br>chance that SPAM filters will trap e-mails sent to you from<br>online systems. Read More. |
| Preferred Contact Method * | E-mail   Fax   Postal Mail   Telephone                                                                                                    |
| ORCID                      | Fetch/Register What is ORCID?                                                                                                    |

・必要情報を入力して下さい.赤字は必須項目です. "Preferred Contact Method"はできるだけ E-mail にして下さい.また,必ず定期的にチェックされる E-mail Address をご記入下さい.

<Institution Related Information> 所属関連情報の入力

| tution Related Informa   | ation                             | Insert Special Charac |
|--------------------------|-----------------------------------|-----------------------|
| Position                 |                                   |                       |
| Institution *            |                                   | (max 300 characters)  |
| Department               |                                   | (max 450 characters)  |
| Street Address *         |                                   |                       |
|                          |                                   |                       |
|                          |                                   |                       |
|                          |                                   |                       |
| City *                   |                                   |                       |
| State or Province *      |                                   |                       |
| Zip or Postal Code *     |                                   |                       |
| Country or Region *      | Please select from the list below |                       |
| Address is for *         | Work Home Other O                 |                       |
| Available as a Reviewer? | Yes 🔿 No 🖲                        |                       |

・必要情報を入力して下さい.赤字は必須項目です.

※"Available as a Reviewer"には, 原則 "No" でお答えください.

### <Areas of Interest or Expertise> 専門分野の登録

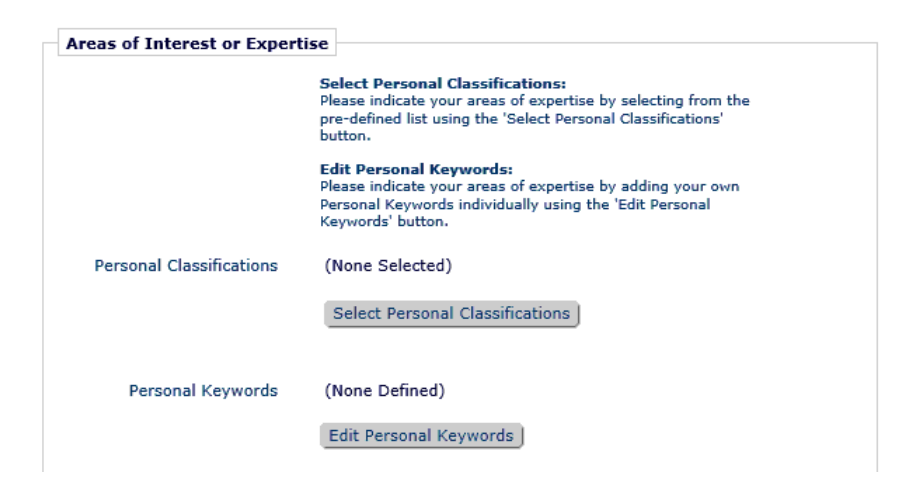

・まず, "Select Personal Classifications"ボタンをクリックして下さい.

| Select Personal | Classifications |
|-----------------|-----------------|
|-----------------|-----------------|

| Please identify your areas of interest and specialization by selecting one or more classifications from the list below.<br>To save changes you must click "Submit" before you leave this window. |                           |  |
|----------------------------------------------------------------------------------------------------|---------------------------|--|
|                                                                                                    |                           |  |
| Expand All Collapse All<br><u>⊕</u> …10: Fluid /Thermal Engineering                                                                                                    | Selected Classifications: |  |
| <ul> <li></li></ul>                                                                                                    |                           |  |
|                                                                                                    |                           |  |
| •60: Civil/Environmental Engineering                                                                                                    |                           |  |
| _                                                                                                    | Add->                     |  |
|                                                                                                    | <-remove                  |  |
|                                                                                                    |                           |  |
|                                                                                                    |                           |  |
|                                                                                                    |                           |  |
| Expand All Collapse All                                                                                                    |                           |  |
|                                                                                                    | Cancel Submit             |  |

・左側ボックス内の大項目(2桁の数字)左側の 王をクリックすると、小項目(3桁の数字)が現れます.

| earch: [Matching terms display in red text] | Search  | Clear    |                                                             |
|---------------------------------------------|---------|----------|-------------------------------------------------------------|
| Expand All Collapse All                     |         |          | Selected Classifications:                                   |
|                                             |         |          | 20.100: Materials Testing and Fracture Mechanics Evaluation |
|                                             | s Evalu |          |                                                             |
| 200: Optical Methods and Image Processing   |         |          |                                                             |
|                                             |         |          |                                                             |
|                                             |         |          |                                                             |
|                                             | -       | Add->    |                                                             |
|                                             | ion     | Aud->    |                                                             |
|                                             |         | <-Kemove |                                                             |
| 1                                           |         |          |                                                             |
| ⊕ 40: Materials and Processing              |         |          |                                                             |
| 50: Control and Information                 |         |          |                                                             |
| ■60: Civil/Environmental Engineering        |         |          |                                                             |
| 70: Others                                  |         |          |                                                             |
|                                             |         |          |                                                             |
| <                                           | >       |          | < >>                                                        |
| Expand All Collapse All                     |         |          |                                                             |

- ・小項目の□をクリックしてチェックを入れ, "Add"ボタンをクリックすると, 選択された 項目が右側ボックスに表示されます.
- ※いくつでも登録可能です. 選択した項目を削除する場合は,右側ボックスの□にチェック を入れ, "Remove"ボタンをクリックして下さい.
- ・項目を選び終えた後、"Submit"ボタンをクリックして登録して下さい.
- ・次に、"Edit Personal Keywords"ボタンをクリックして下さい.

| dit Personal | Plastic working Remov | e Edit |
|--------------|-----------------------|--------|
| (eywords     | Tribology Remov       | e Edit |
|              |                       |        |
|              | New Keyword:          |        |

- ・"New Keyword"ボックスにご専門内容を表現する任意の"Keyword"を入力し、右側の"Add" ボタンをクリックして下さい.上のウィンドウに入力された Keyword が追加されます. Keyword は複数登録可能です.
- ・Keyword を入力後,下部の"Close"ボタンをクリックして下さい.

・これで<Areas of Interest or Expertise>の入力は終了です.下部の"Continue"ボタンをクリックして,次に進んで下さい.

|                      | Please confirm the following very important information:                                                     |  |
|----------------------|----------------------------------------------------------------------------------------------------|--|
| Confirm Registration | Given/First Name:                                                                                            |  |
| -                    | Family/Last Name:                                                                                            |  |
|                      | Username:                                                                                                    |  |
|                      | E-mail Address:                                                                                              |  |
|                      | Country or Region:                                                                                           |  |
|                      | Please click on the privacy policy links below and then check the box.                                       |  |
|                      | If the information is correct and you wish to complete this registration, click the 'Continue' button below. |  |
|                      | <pre>&lt; Previous Page ] Continue &gt;&gt; ]</pre>                                                          |  |

・"Privacy policy links"の□にチェックを入れ, "Continue"ボタンをクリックして, 次に進んで下さい.

| Registration Complete | Check your email for a message to confirm your registration. Note that Editorial Manager<br>may have assigned a different Username if the one you selected is already in use. |
|-----------------------|----------------------------------------------------------------------------------------------------|
|                       | Thank you!                                                                                                    |
|                       |                                                                                                    |
|                       |                                                                                                    |
|                       | Go to Login Page                                                                                                    |

・これでユーザー登録は終了です. "Go to Login Page"ボタンをクリックして下さい. ログイン画面に戻ります. 登録内容が登録されたメールアドレスに送られます.

## [4] 論文を投稿する

・ログインすると、"Author Main Menu"が表示されます.

|                  | New Submissions |                                   |
|------------------|-----------------|-----------------------------------|
| Author Main Menu | Submit New M    | lanuscript                        |
| Author Hum Hend  | Submissions 5   | Sent Back to Author (0)           |
|                  | Incomplete Su   | ubmissions (0)                    |
|                  | Submissions V   | Vaiting for Author's Approval (0) |
|                  | Submissions E   | Being Processed (0)               |
|                  | Devisions       |                                   |
|                  | Revisions       |                                   |
|                  | Submissions N   | leeding Revision (0)              |
|                  | Revisions Sen   | t Back to Author (0)              |
|                  | Incomplete Su   | ubmissions Being Revised (0)      |
|                  | Revisions Wai   | ting for Author's Approval (0)    |
|                  | Revisions Beir  | ng Processed (0)                  |
|                  | Declined Revis  | sions (0)                         |
|                  | Constant        |                                   |
|                  | Completed       |                                   |
|                  | Submissions v   | vith a Decision (0)               |
|                  |                 |                                   |

・"Submit New Manuscript"をクリックして下さい.

### <Article Type Selection> 原稿種類の選択

| Article Type<br>Selection                              | Attach Files        | Manuscript<br>Data |
|--------------------------------------------------------|---------------------|--------------------|
| Choose the Article Type of<br>your submission from the | Select Article Type |                    |
| drop-down menu.                                        | Original Article 👻  |                    |
|                                                        |                     | Proceed 🔶          |

・Article Type を選び, "Proceed"ボタンをクリックして下さい. Article Type として選択できるのは"Original Article"と"Review Article"のみです.

# <Attach Files> ファイルのアップロード

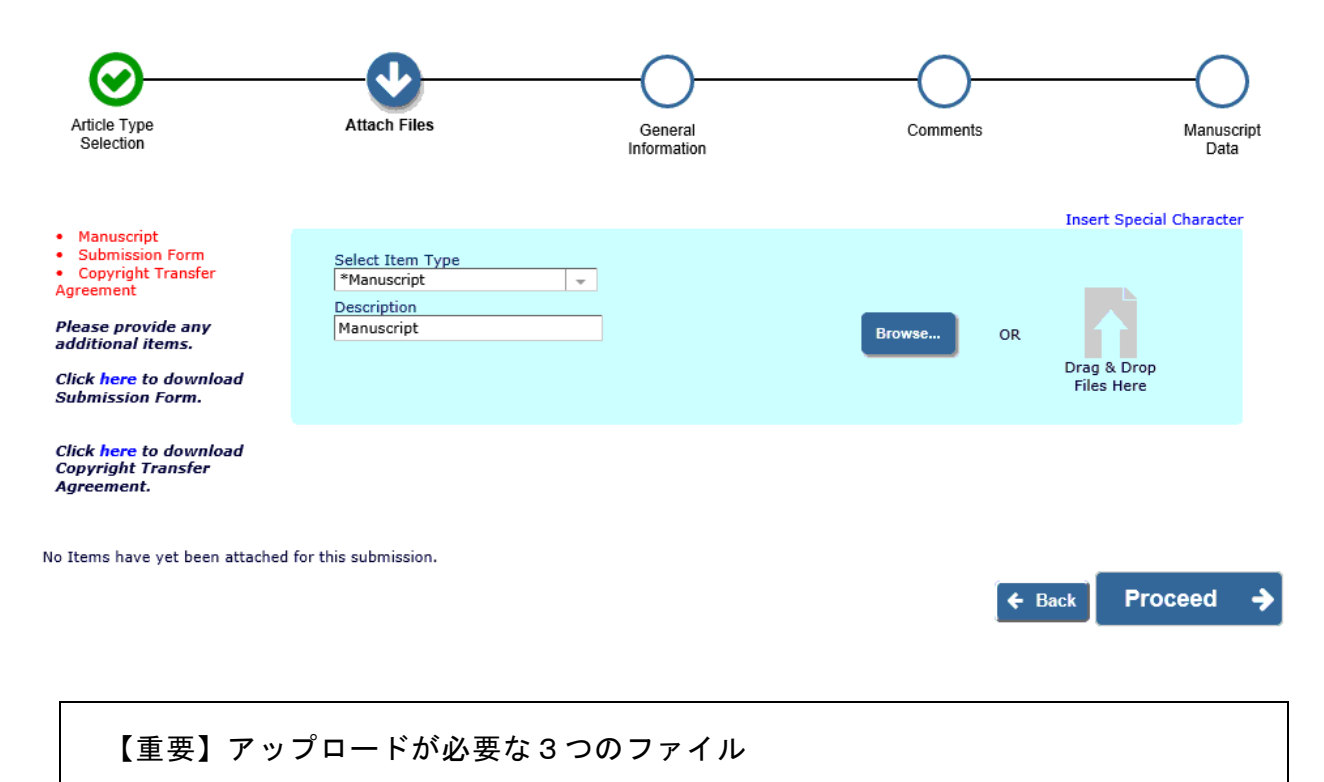

- 【1】Manuscript (論文原稿): PDF 形式
   ※カラー印刷を希望される場合は, PDF も色付きとして下さい.
- 【2】Submission Form(論文情報): PDF 形式
- 【3】Copyright Transfer Agreement(著作権譲渡同意書): PDF 形式
- ※3つのファイルのテンプレートは、ブラウザを開いて、「Advanced Experimental Mechanics」のWebページ

http://jsem.jp/journal/aem/

からダウンロードしてお使い下さい. この Web ページは, Editorial Manager 上部バナーの "INSTRUCTIONS FOR AUTHORS" をクリックすれば, 別ウィンドウで開きます. ・"Select Item Type"を"Manuscript"とし、"Browse"ボタンをクリックして Manuscript ファイル を選択するか、ドラッグ&ドロップで Manuscript ファイルをアップロードして下さい.

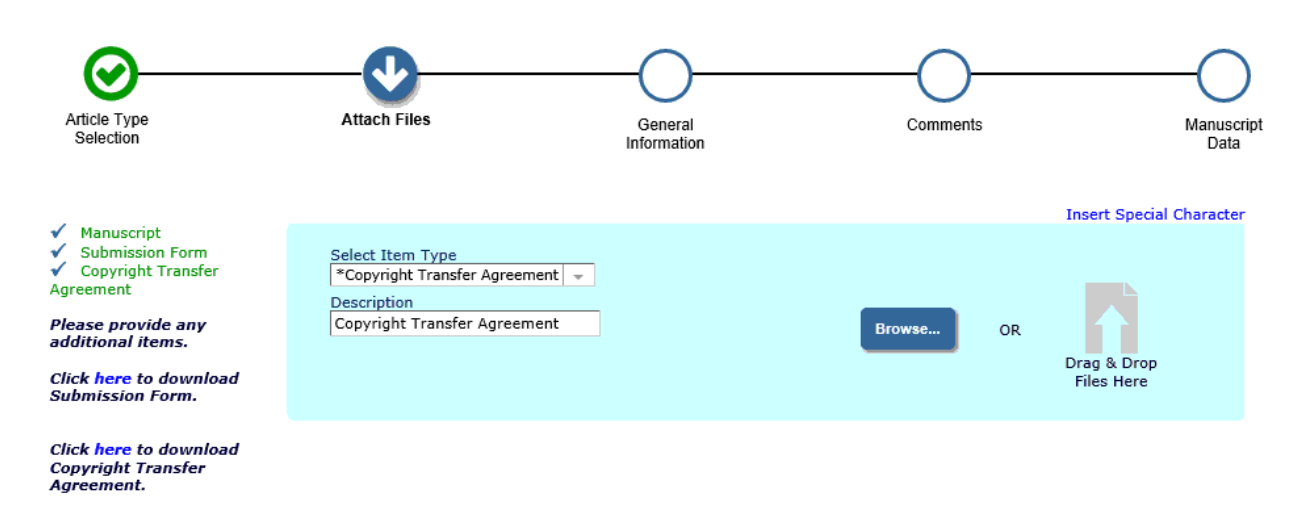

The order in which the attached items appear in the list will be the order in which they appear in the PDF file that is produced. You can re-order the items manually if necessary.

| Chang  | e Item Type of all Choose 👻 f | iles to Choose 👻 Change Now  |                             |         |                     | Check All | Clear All |
|--------|-------------------------------|------------------------------|-----------------------------|---------|---------------------|-----------|-----------|
| Order  | Item                          | Description                  | File Name                   | Size    | Last Modified       | Actions   | Select    |
| 1      | *Manuscript                   | Manuscript                   | AEM-manuscript-M.pdf        | 60.2 KB | 2019-05-26 04:41:26 | Download  |           |
| 2      | *Submission Form              | Submission Form              | AEM-Submission-Form-M.pdf   | 15.1 KB | 2019-05-26 04:41:41 | Download  |           |
| 3      | *Copyright Transfer Agreement | Copyright Transfer Agreement | AEM-copyrighttransfer-M.pdf | 14.4 KB | 2019-05-26 04:41:50 | Download  |           |
| Update | e File Order                  |                              |                             |         |                     | l         | Remove    |
|        |                               |                              |                             |         |                     | Check All | Clear All |
|        |                               |                              |                             |         |                     |           |           |
|        |                               |                              |                             |         | ← Back              | Proceed   | d 🌛       |

- ・同様に、"Select Item Type"を"Submission Form"として Submission Form ファイルを、"Copyright Transfer Agreement"として Copyright Transfer Agreement ファイルをアップロードして下さい.
- ・必要な3つのファイルをアップロードしたら、"Proceed"ボタンをクリックして下さい.

<General Information> 論文情報の入力

(Section / Category) 論文の分野(カテゴリー)入力

・投稿論文のカテゴリーを選択し、右側の"Next"ボタンをクリックして下さい.

| Atticle Tune                                 |                               |                                      | 0                         | ——————————————————————————————————————— |
|----------------------------------------------|-------------------------------|--------------------------------------|---------------------------|-----------------------------------------|
| Selection                                    | Audul Files                   | Information                          | Comments                  | Manuscript<br>Data                      |
| Please provide the<br>requested information. | - Section/Category            |                                      | Ins                       | ert Special Character                   |
|                                              | Select the Section or Cate    | gory related to your manuscript from | the drop-down menu below. |                                         |
|                                              | Required ✓<br>Solid Mechanics | Ŧ                                    |                           | <b>↓</b> Next                           |
|                                              | + Classifications             |                                      |                           | A                                       |
|                                              |                               |                                      | 🗲 Back                    | Proceed 🔶                               |

(Classifications) 論文の分野詳細情報の入力

・投稿論文の分野詳細情報を入力するために,左下の"Add Classifications"ボタンをクリック して下さい. "Select Submission Classifications" が別ウィントウで開きます.

|   | Insert Special Cha                                                                                               | racte |
|---|----------------------------------------------------------------------------------------------------|-------|
| ÷ | Section/Category                                                                                                 |       |
| - | Classifications                                                                                                  |       |
|   |                                                                                                    |       |
|   | Please identify your submission's areas of interest and specialization by selecting one or more classifications. |       |
|   |                                                                                                    |       |
|   | Required <b>*</b> Select 1 or more Classifications                                                               |       |
|   | (None Selected)                                                                                                  |       |
|   | Add Classifications                                                                                              |       |
|   | ← Back Proceed                                                                                                   | •     |

#### Select Submission Classifications

|                                                                                                    | Cancel Submit                                                                                  |
|----------------------------------------------------------------------------------------------------|------------------------------------------------------------------------------------------------|
| Please identify your manuscript's areas of Interest a<br>'Submit' at the bottom of the page when you are do                                                                                                    | and specialization by selecting one or more classifications from the list below. Click<br>one. |
| To save changes you must click "Submit" before yo                                                                                                    | u leave this window. (less)                                                                    |
| Search:<br>[Matching terms display in red text]<br>Expand All Collapse All                                                                                                    | Search Clear Selected Classifications: Select 1 or more Classifications                        |
| <ul> <li>IO: Fluid /Thermal Engineering</li> <li>20: Solid Mechanics/ Mechanics of Materials</li> <li>30: Bioengineering</li> <li>40: Materials and Processing</li> <li>50: Control and Information</li> <li>60: Civil/Environmental Engineering</li> <li>70: Others</li> </ul> |                                                                                                |
|                                                                                                    | Add-> )<br><-Remove                                                                            |
|                                                                                                    |                                                                                                |
|                                                                                                    |                                                                                                |
| Expand All Collapse All                                                                                                    |                                                                                                |
|                                                                                                    | Cancel Submit                                                                                  |

・左側ボックス内の大項目(2桁の数字)左側の 土をクリックすると、小項目(3桁の数字)が現れます.

#### Select Submission Classifications

| Cancel St                                                                                                    | ıbmit                                                           |
|----------------------------------------------------------------------------------------------------|-----------------------------------------------------------------|
| Please identify your manuscript's areas of Interest and specialization by s<br>'Submit' at the bottom of the page when you are done.                                                                                                    | electing one or more classifications from the list below. Click |
| To some share an anna slick "Cuberia" before you leave this wis dow.                                                                                                    | ()                                                              |
| To save changes you must click Submit before you leave this window.                                                                                                    | (iess)                                                          |
|                                                                                                    |                                                                 |
| Search: Search Clear                                                                                                    |                                                                 |
| Expand All Collapse All                                                                                                    | Selected Classifications: Select 1 or more Classifications      |
| III10: Fluid /Thermal Engineering                                                                                                    | 20.100: Materials Testing and Fracture Mechanics Evaluation     |
| =20: Solid Mechanics/ Mechanics of Materials                                                                                                    | 20.200: Optical Methods and Image Processing                    |
| 🗌 .100: Materials Testing and Fracture Mechanics Evalu                                                                                                    |                                                                 |
|                                                                                                    |                                                                 |
| 🔲 .300: Residual Stresses and X-ray Techniques                                                                                                    |                                                                 |
|                                                                                                    |                                                                 |
| 500: Sound and Vibration                                                                                                    |                                                                 |
|                                                                                                    |                                                                 |
|                                                                                                    | _                                                               |
|                                                                                                    | •                                                               |
| ala and a second second s |                                                                 |
|                                                                                                    |                                                                 |
| E50: Control and Information                                                                                                    |                                                                 |
| 60: Civil/Environmental Engineering                                                                                                    |                                                                 |
| I /0: Others                                                                                                    |                                                                 |
|                                                                                                    |                                                                 |
|                                                                                                    |                                                                 |
|                                                                                                    |                                                                 |
| < >                                                                                                    | >                                                               |
| Expand All Collapse All                                                                                                    |                                                                 |
| Cancel                                                                                                    | Ibmit                                                           |
| Calleer                                                                                                    |                                                                 |

- ・小項目の□をクリックしてチェックを入れ, "Add"ボタンをクリックすると, 選択された 項目が右側ボックスに表示されます.
- ※いくつでも登録可能です. 選択した項目を削除する場合は,右側ボックスの□にチェック を入れ, "Remove"ボタンをクリックして下さい.
- ・項目を選び終えた後、"Submit"ボタンをクリックして登録して下さい.

|                                                                           |                      | Insert Special C   | hara |
|---------------------------------------------------------------------------|----------------------|--------------------|------|
| Section/Category                                                          |                      |                    |      |
| Classifications                                                           |                      |                    |      |
|                                                                           |                      |                    |      |
| Please identify your submission's areas of interest and specialization by | selecting one or mor | e classifications. | _    |
| These techning your carries of a cas of interest and specialization by    | backeting one of mor | e electrications.  | _    |
|                                                                           |                      |                    |      |
| Required V Select 1 or more Classifications                               |                      |                    |      |
| 20.100: Materials Testing and Fracture Mechanics Evaluation               |                      |                    |      |
| 20.200: Optical Methods and Image Processing                              |                      |                    |      |
| Add Classifications                                                       |                      |                    |      |
|                                                                           |                      |                    |      |
|                                                                           | 🖌 Ba                 | Proceed            |      |
|                                                                           | • Du                 |                    |      |

・"Proceed"ボタンをクリックして次へ進んで下さい.

### <Comments> コメントの入力

| Article Type<br>Selection                 | Attach Files                                           | General                                           | Comments                               | Manuscript<br>Data     |
|-------------------------------------------|--------------------------------------------------------|---------------------------------------------------|----------------------------------------|------------------------|
| Please provide the requested information. | - Enter Comments                                       |                                                   | Ins                                    | sert Special Character |
|                                           | Please enter any addition<br>appear directly in your s | nal comments you would like to send<br>ubmission. | to the publication office. These comme | ents will not          |
|                                           |                                                        |                                                   |                                        | $\hat{}$               |
|                                           | \                                                      |                                                   | ← Back                                 | Proceed 🔶              |

- ・編集担当者へ伝えたい事項があれば、ここに記入して下さい.
- ・記入が終了したら、"Proceed"ボタンをクリックして下さい.

# <Manuscript Data> 論文データの確認・入力

・"Title"が自動的に抽出されますが, 誤りがあれば追記修正した後, 右側の"Next"ボタンをク リックして下さい.

| <b>⊘</b>                                                                                                    | <b></b>                                             | <b>⊘</b>                                   | — <b>⊘</b> —                 |                       |
|----------------------------------------------------------------------------------------------------|-----------------------------------------------------|--------------------------------------------|------------------------------|-----------------------|
| Article Type<br>Selection                                                                                                    | Attach Files                                        | General<br>Information                     | Comments                     | Manuscript<br>Data    |
| When possible these fields<br>will be populated with                                                                                                    | - Title                                             |                                            | Ins                          | ert Special Character |
| nformation collected from<br>rour uploaded submission<br>file. Steps requiring<br>eview will be marked<br>with a warning icon.<br>Please review these fields<br>to be sure we found the<br>correct information and fill | Full Title (required) 🗸<br>Instructions for Authors | for Preparation of Full Manuscript for Adv | anced Experimental Mechanics | Ŷ                     |
| n any missing details.                                                                                                    |                                                     |                                            |                              | <b>↓</b> Next         |
|                                                                                                    | + Abstract                                          |                                            |                              | <u> </u>              |
|                                                                                                    | + Authors                                           |                                            |                              | <u> </u>              |
|                                                                                                    |                                                     | ← Back Save & Subm                         | it Later Build PDF for       | Approval 🔶            |

・次に、"Abstract"を確認し、誤りがあれば追記修正後、右側の"Next"ボタンをクリックして下さい.

| ▶ Title                                                                           |                                                               |                                                                                                    | Insert Special Chara                                                                                      |
|-----------------------------------------------------------------------------------|---------------------------------------------------------------|----------------------------------------------------------------------------------------------------|----------------------------------------------------------------------------------------------------|
| - Abstract                                                                        |                                                               |                                                                                                    |                                                                                                    |
| Abstract (required) 🗸                                                             |                                                               |                                                                                                    |                                                                                                    |
| This template explains an<br>Authors are strongly advis<br>Times New Roman (10-po | d demonstrates h<br>sed to read these<br>pint) in the abstrac | ow to prepare your manuscript for<br>instructions to rigorously follow the<br>ct and the main text. Note that abst | Advanced Experimental Mechanics<br>outline of this text – please use<br>tract should not exceed 10 lines. |
|                                                                                   |                                                               |                                                                                                    | <b>↓</b> Next                                                                                             |
| Authors                                                                           |                                                               |                                                                                                    |                                                                                                    |
| - Autions                                                                         | -                                                             |                                                                                                    |                                                                                                    |

・最後に "Authors" で著者を確認します.

| uthors                       |                                                                                                    |
|------------------------------|----------------------------------------------------------------------------------------------------|
|                              |                                                                                                    |
| You may re                   | eorder the authors by dragging and dropping an Author's summary line to the correct position in the                                                                 |
| Please                       | DO NOT check 'This is the corresponding author'. You will no                                                                                                    |
| longer                       | have access to the submission.                                                                                                    |
|                              |                                                                                                    |
|                              |                                                                                                    |
| C                            | in the second second second second second second second second second second second second second second second                                                     |
| Current Au                   | thor List + Add Another Author<br>Taro Jikken [Corresponding Author] [First Author] [You]                                                                           |
| Current Au                   | thor List       + Add Another Author         Taro Jikken [Corresponding Author] [First Author] [You]         Jikken Unibersity                                      |
| Current Au                   | Inthor List     + Add Another Author       Taro Jikken [Corresponding Author] [First Author] [You]       Jikken Unibersity       Satoru OKAMOTO                     |
| Current Au<br>/<br>/ 1       | Add Another Author       Taro Jikken [Corresponding Author] [First Author] [You]       Jikken Unibersity       Satoru OKAMOTO       Ichiro SHIMIZU                  |
| Current Au<br>// 10<br>// 10 | Ithor List     + Add Another Author       Taro Jikken [Corresponding Author] [First Author] [You]       Jikken Unibersity       Satoru OKAMOTO       Ichiro SHIMIZU |
| Current Au                   | Ithor List + Add Another Author   Taro Jikken [Corresponding Author] [First Author] [You]   Jikken Unibersity   Satoru OKAMOTO   Ichiro SHIMIZU   Kenji NAKAI       |
| Current Au                   | Add Another Author   Taro Jikken [Corresponding Author] [First Author] [You]   Jikken Unibersity   Satoru OKAMOTO   Ichiro SHIMIZU   Kenji NAKAI                    |

- <注意>下部にある "This is the corresonding author" には,決してチェックを入れないで下さい. それ以降の編集が出来なくなります.
- ・左端の「ペン」アイコンをクリックすると、その著者の情報を追記修正できます.
- ・「ゴミ箱」アイコンをクリックすると、その著者が削除されます.
- ・"+ Add Another Author"ボタンをクリックすると、以下のボックスが開いて、著者を追加できます.

| Enter Author Deta | ails               | 8                                |
|-------------------|--------------------|----------------------------------|
| 19 19 <b>e</b> m  |                    | Insert Special Characters        |
|                   | Given/First Name*  |                                  |
|                   | Middle Name        |                                  |
|                   | Family/Last Name*  |                                  |
|                   | Academic Degree(s) |                                  |
|                   | E-mail Address     |                                  |
|                   | Institution        |                                  |
|                   |                    | This is the corresponding author |

・全著者を確認後, "Build PDF for Approval"ボタンをクリックして下さい.

※"Build PDF for Approval"ボタンをクリック後, PDF ファイルが作成されるまで数分掛かり ます. PDF が作成されると, 左端の"Action"の欄に"Action Links"が現れます.

|                                                                                                    | siting for Approval by Author Taro Jikken                                                            |                                |                          |                |  |
|----------------------------------------------------------------------------------------------------|----------------------------------------------------------------------------------------------------|--------------------------------|--------------------------|----------------|--|
| no Actions a                                                                                                    | ppear for your submission, please wait a few minutes for your PDF to be built. The Actions appear au | tomatically when your PDF is a | vailable.                |                |  |
| 1e manuscrip                                                                                                    | t has not yet been submitted. You need to click 'Approve Submission' to complete submission.         |                                |                          |                |  |
| The 'Edit Submission' link allows you to fix or alter your submission. Please use Edit Submission to make changes to the meta-data and to remove and upload new files that make up your submission. |                                                                                                    |                                |                          |                |  |
| ie 'Remove S                                                                                                    | ubmission' link removes your submission from the system. Please use this ONLY if you would like to   | permanently remove this subn   | nission from the system. |                |  |
| Page: 1 of 1 (1 total submissions)                                                                                                    |                                                                                                    | Display 10 - results per page. |                          |                |  |
|                                                                                                    | Title<br>▲▼                                                                                          | Date Submission Began          | Status Date<br>▲▼        | Current Status |  |
| Action 🔺                                                                                                    |                                                                                                    |                                |                          |                |  |
| Action 🔺                                                                                                    | Instructions for Authors for Preparation of Full Manuscript for Advanced Experimental Mechanics      | 2019-05-26 02:33:27            | 2019-05-26 08:18:02      | Needs Approval |  |

・左端の"Action Links"にマウスカーソルを合わせると、次のダイアログボックスが現れます.

| Action Links | View Submission    |
|--------------|--------------------|
|              | Earc Submission    |
|              | Approve Submission |
|              | Remove Submission  |
|              | Correspondence     |
|              | Send E-mail        |

"View Submission" をクリックします. PDF ファイルを保存するか尋ねてきますので、「ファイルを開く」、「名前を付けて保存」などを選択して、PDF ファイルの中身を確認して下さい.

#### 【重要】作成された PDF ファイルの確認

- 【※】問題がなければ "Approve Submission" をクリックし,「完了」します.
- 【※】問題があれば "Edit Submission" をクリックして,「投稿作業」をやり直します.
- 【※】投稿そのものを削除するには "Remove Submission" をクリックします.
- 【※】編集委員会に連絡が必要な時は "Send E-mail" をクリックします.
- ・"Approve Submission" をクリックすると、確認ボックスが現れます. "OK" ボタンをクリ ックすれば、論文投稿完了です. お疲れさまでした.